## チビゲーション操作の場合

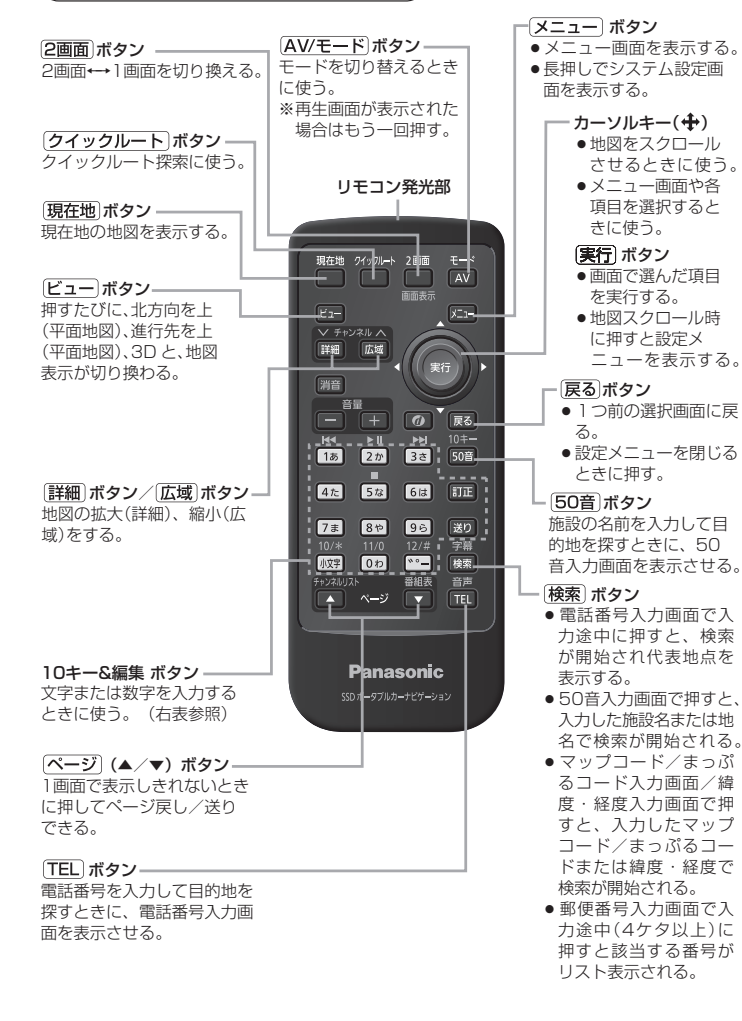

## 文字の割り当て

| 文字の入力のしかたには、10キーを押し<br>て直接入力する方法と、カーソルキーを動<br>かして画面に表示されたキーボードから<br>文字を選択する方法があります。また、両                 |                    |                     |   | <br>6は〕ボタン      | かな・漢字:はひふへほ<br>カナ :ハヒフヘホ<br>数字 :6 |
|----------------------------------------------------------------------------------------------------|--------------------|---------------------|---|-----------------|-----------------------------------|
| 方の操作を混ぜて行うこともできます。                                                                                      |                    |                     |   | 7* ボタン          | かな・漢字:まみむめも                       |
|                                                                                                    |                    |                     |   |                 | カナ :マミムメモ                         |
|                                                                                                    |                    |                     |   |                 | 数字 : 7                            |
|                                                                                                    |                    |                     |   | 8ゃ)ボタン          | かな・漢字:やゆよ                         |
|                                                                                                    |                    |                     |   |                 | カナ・ヤユヨ                            |
|                                                                                                    |                    |                     |   |                 | 数字 : 8                            |
|                                                                                                    |                    |                     |   | 「いボタン           | かな・漢字:らりるれろ                       |
|                                                                                                    |                    |                     |   |                 | カナ : ラリルレロ                        |
|                                                                                                    |                    |                     |   |                 | 数字 : 9                            |
|                                                                                                    | SSD #              | -971.th-t27-232     |   | 「ゅ」ボタン          | かな・漢字:わをん                         |
|                                                                                                    |                    |                     |   |                 | カナ : ワヲン                          |
| 立空の割り当てま                                                                                                |                    |                     |   |                 | 数字 : 0                            |
|                                                                                                    |                    |                     |   | <b>™</b> −  ボタン | かな・漢字:゛゜ー                         |
| 10キーでは、1つのボタクに後数の义<br>字が割り当てられています。10キーに<br>割り当てられた文字および編集ボタンの<br>はたらきは以下のとおりです。<br>※10キーでの英文字入力はできません。 |                    |                     |   |                 | カナ : * * ー                        |
|                                                                                                    |                    |                     |   |                 | 数字 :一                             |
|                                                                                                    |                    |                     | 2 | [カヌキ] ボタン       | 1つ前または後に入力し                       |
|                                                                                                    |                    |                     |   |                 | た文字を小文字にする。                       |
|                                                                                                    |                    |                     | 3 | 「℡」ボタン          | 文字を1文字消去する。                       |
|                                                                                                    | 押すボタン              | 入力文字                |   |                 |                                   |
| 1                                                                                                    | 1ぁ ボタン             | かな・漢字:あいうえお         | 4 | 送り ボタン          | 10キーで文字(かな/カ                      |
|                                                                                                    |                    | カナ :アイウエオ           |   |                 | ナ)を入力したとき、その                      |
|                                                                                                    |                    | 数字 : 1              |   |                 | 文字を確定します。                         |
|                                                                                                    | 2 <sup>か</sup> ボタン | かな・漢字:かきくけこ         |   |                 | ※続けて同じボタンの文                       |
|                                                                                                    |                    | カナ :カキクケコ           |   |                 | 字を入力するときは、                        |
|                                                                                                    |                    | 数字 : 2              |   |                 | 1文字入力後、 🔊 ボ                       |
|                                                                                                    | 3き ボタン             | かな・漢字:さしすせそ         |   |                 | タンを押してカーソル                        |
|                                                                                                    |                    | カナ : サシスセソ          |   |                 | を石に移動させた後、                        |
|                                                                                                    |                    | 数字 : 3              |   |                 | 次の乂学を人力します。                       |
|                                                                                                    | 4た ボタン             | かな・漢字:たちつてと         | * | ぎ ボタンを          | 押さなくても次に入力する                      |
|                                                                                                    |                    | カナ : タチツテト          |   | 又子が遅<br>次の文字(   | フホタブの乂子のときは、<br>カボタンを畑すと自動的に      |
|                                                                                                    |                    | 数字 : 4              |   | カーソル            | が右に移動します。                         |
|                                                                                                    | 5☆ ボタン             | かな・漢字:なにぬねの         |   |                 |                                   |
|                                                                                                    |                    |                     |   |                 |                                   |
|                                                                                                    |                    | カナ :ナニヌネノ           |   |                 |                                   |
|                                                                                                    |                    | カナ : ナニヌネノ   数字 : 5 |   |                 |                                   |